## Fare clic su ISCRIZIONI

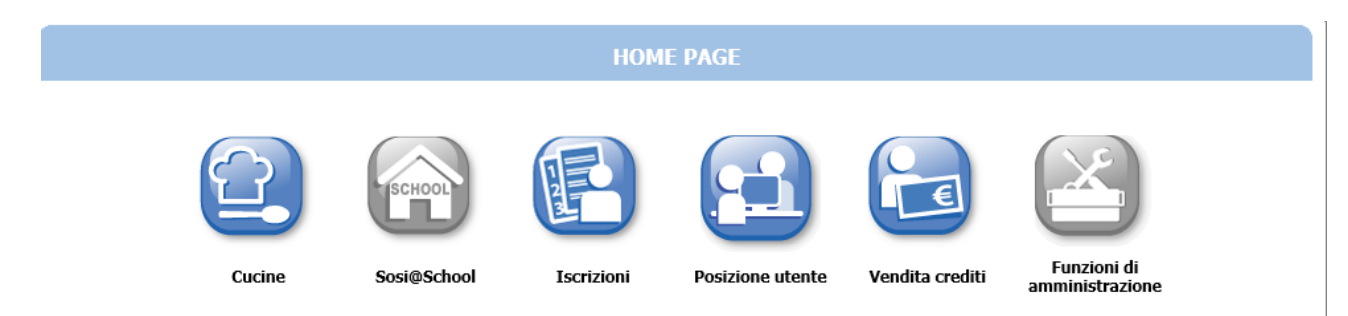

## Fare clic su SERVIZI SCOLASTICI

| I.Nido d'Infanzia                                                            | 83                  |                  |
|------------------------------------------------------------------------------|---------------------|------------------|
| 1.Nido d'Infanzia                                                            |                     |                  |
|                                                                              |                     |                  |
| 2.Richiesta Rimborsi Servizi Scolastici Rinunce-Modifiche<br>Mensa/Trasporto | Conferma iscrizioni | Simulatore rette |

Fare clic su NUOVA DOMANDA

<u>N</u>uova domanda

Fare clic sul servizio (a sinistra nella pagina): automaticamente a destra apparirà la tipologia e il nome della scuola. Fare clic su **AVANTI**.

| POLOGIA / ISTITUTO                                                                                                    |                                                                                                    |
|----------------------------------------------------------------------------------------------------|----------------------------------------------------------------------------------------------------|
| Indietro                                                                                                    | <u>A</u> vanti                                                                                           |
| Tipologie per il servizio RAVARINO REFEZIONE PRIMARIA<br>MENISA PRIMARIA           MENISA PRIMARIA           Istituti           ELEMENTARE M.BUONARROTT |                                                                                                    |
|                                                                                                    | Tipologie per il servizio RAVARINO REFEZIONE PRIMARIA MENSA FREMARIA  I Istituti ELEMENTARE M.BUONARROTI |

Selezionare il nome del bambino da iscrivere al servizio facendo clic sul tondino a sinistra del nome.

Aprire il menù a tendina e selezionare il tipo di rapporto che c'è tra il bambino da iscrivere e la persona che sta effettuando l'iscrizione. Fare clic su AVANTI.

| SEI                                                                                                    | RVIZI E UTENTI                                                                                                    |
|----------------------------------------------------------------------------------------------------|----------------------------------------------------------------------------------------------------|
| Nuova iscrizione RAVARINO<br>(ELEMEI                                                                                                    | IO REFEZIONE PRIMARIA/MENSA PRIMARIA<br>ENTARE M.BUONARROTI)                                                                               |
| Scepliere l'utente del servi                                                                                                    | vizio                                                                                                    |
| ۲                                                                                                    |                                                                                                    |
| 0                                                                                                    |                                                                                                    |
| 0                                                                                                    |                                                                                                    |
| Aggiungi soggetto                                                                                                    | Ricerca soggetto                                                                                                    |
| Definire il rapporto di pare<br>Madre                                                                                                    | rentela tra il richiedente e l'utente                                                                                                    |
| 1.000                                                                                                    |                                                                                                    |
| ATTENZIONE<br>Selezionare il/la figlio/a da iscrivere cliccando alla sinistra del suo nom                                                        | minativo                                                                                                    |
| Selezionare dal menù a tendina il rapporto di parentela tra il richiedent                                                                        | ite e l'utente (padre, madre, tutore)                                                                                                    |
| Per i cittadini non residenti cliccare su Aggiungi soggetto e compilare n<br>necessario compilare una nuova posizione anagrafica per ogni compon | manualmente tutti i campi (i campi contraddistinti da asterisco sono obbligatori). E'<br>nente della famiglia che usufruisce del servizio. |

In questa finestra è necessario inserire i recapiti che desiderate il Servizio Unico Scuola utilizzi per contattarvi. Nel campo email è necessario inserire quella che utilizzate anche per SPID.

## Fare clic su **AVANTI**.

|                                                                                              |            |      |          |           |            |       | l <u>n</u> dietro |
|----------------------------------------------------------------------------------------------|------------|------|----------|-----------|------------|-------|-------------------|
| RECAPITI                                                                                     | PRINCIPALI |      |          |           |            |       |                   |
| Indirizzo EMail giorgia.restani@gmail.com Ce                                                 |            |      |          | Cellulare | 3385951944 |       |                   |
| Vuoi essere iscritto alla mailing list (se prevista dall'Ente)?                              |            |      |          |           | Si O No    |       |                   |
| Vuoi ricevere via mail comunicazioni contabili (se previste dall'Ente - es. estratto conto?) |            |      |          |           | Si O No    |       |                   |
| Vuoi ricevere SMS per la gestione del servizio (se previsti dall'Ente)?                      |            |      |          | 🖲 Si 🔾 No |            |       |                   |
| ALTRI REC                                                                                    | APITI      |      |          |           |            |       |                   |
| ID                                                                                           | Tipologia  | Re   | capito   | Note      |            | Pref. |                   |
| 5220                                                                                         | Cellulare  | ✓ 33 | 58349956 | Padre     |            |       | ×                 |
|                                                                                              | Scegliere  | ~    |          |           |            |       |                   |
|                                                                                              | Scegliere  | ~    |          |           |            |       |                   |
|                                                                                              | Scegliere  | ~    |          |           |            |       |                   |
|                                                                                              |            |      |          | ,         |            |       |                   |
|                                                                                              |            |      |          |           |            |       |                   |

Indicare nei RECAPITI PRINCIPALI i recapiti a cui inviare comunicazioni istituzionali (es. Estratto conto, Pagamento Rette) e in ALTRI RECAPITI i contatti secondari per il servizio (es. recapiti altro genitore o nonni)

La scelta del menù è obbligatoria. Se non sapete ancora la sezione assegnata a vostro figlio/a, potete lasciare il campo in bianco. La data di decorrenza non deve essere modificata. Fare clic su **AVANTI**.

| REFEZIONE SCOLASTICA                                                                                                    |                                                                                                    |  |  |  |  |  |
|----------------------------------------------------------------------------------------------------|----------------------------------------------------------------------------------------------------|--|--|--|--|--|
| Richiedente: REST                                                                                                    | IANI GIORGIA - Utente: ZOCCA FILIPPO / domanda 1282                                                                                                    |  |  |  |  |  |
| Servizio:                                                                                                    | RAVARINO REFEZIONE PRIMARIA                                                                                                    |  |  |  |  |  |
| Tipologia:                                                                                                    | MENSA PRIMARIA                                                                                                    |  |  |  |  |  |
| Istituto:                                                                                                    | ELEMENTARE M.BUONARROTI                                                                                                    |  |  |  |  |  |
| Data decorrenza servizio:                                                                                                    | 01/09/2021 × (gg/mm/aaaa)                                                                                                    |  |  |  |  |  |
|                                                                                                    | Classe e sezione per le quali si richiede il servizio                                                                                                    |  |  |  |  |  |
| Classe:                                                                                                    | 0                                                                                                    |  |  |  |  |  |
| Sezione:                                                                                                    |                                                                                                    |  |  |  |  |  |
| Menu:                                                                                                    | No carne e pesce v<br>Indicare il tipo di dieta richiesta                                                                                                    |  |  |  |  |  |
| La data della decorrenza del servizio è la data di inizio iscrizione al servizio (indicativamente il 01/09/2020)                             |                                                                                                    |  |  |  |  |  |
| E' obbligatorio la compilazione della classe e sezione (se non conosciuta mettere A) in tutti gli ordini di scuola e in tutti gli anni.      |                                                                                                    |  |  |  |  |  |
| In caso non si abbiano problemi alimentari l'opzione da scegliere è MENU' STANDARD                                                           |                                                                                                    |  |  |  |  |  |
| PER RICHIESTE DI MENU PERSONALIZZATO E' NECESSARIO<br>L'INIZIO DEL SERVIZIO ALL'UFFICIO UNICO SCUOLA DEL C<br>a scuola@comune.ravarino.mo.it | D PRESENTARE CERTIFICATO MEDICO E IL MODULO DI RICHIESTA (che troverete sul <u>sito</u> ) ENTRO<br>COMUNE DI RAVARINO o inviare il tutto tramite mail allegando documento d'identità del genitore |  |  |  |  |  |

In questa finestra è necessario leggere con attenzione le dichiarazioni da accettare prima di terminare l'iscrizione. Fare clic sulla freccia azzurra, leggere i punti e accettarli spuntando il quadratino bianco.

Fare clic su AVANTI.

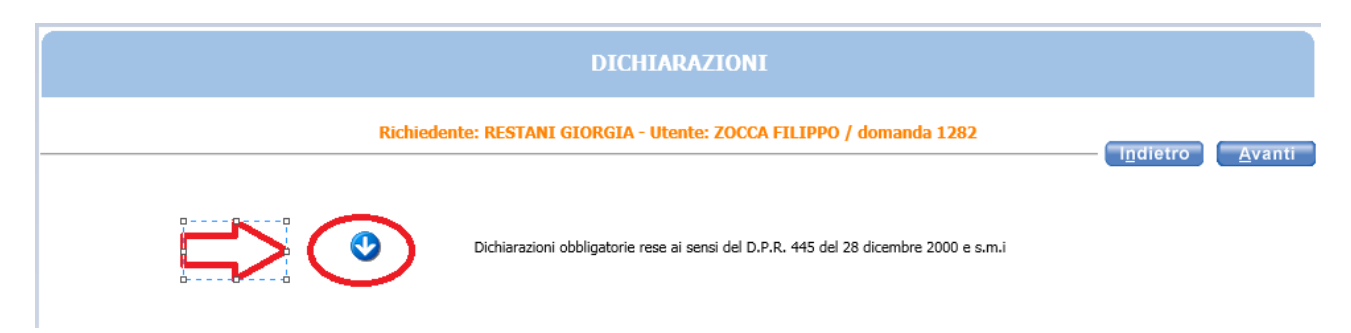

Vi verrà mostrato un resoconto di quanto avete inserito. Se c'è qualcosa da correggere, fate clic su **INDIETRO** oppure su **INOLTRA** per inoltrare al protocollo la vostra domanda di iscrizione.

\*\*\* ATTENZIONE: se non fate INOLTRA la domanda non verrà inviata al Servizio Unico Scuola e l'iscrizione non sarà valida.\*\*\*

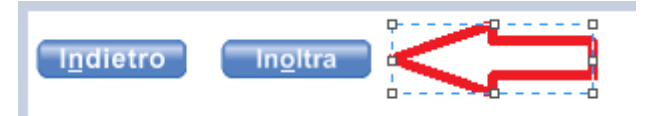